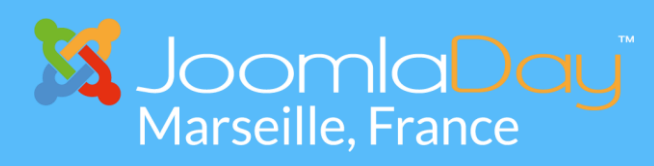

#jd17fr

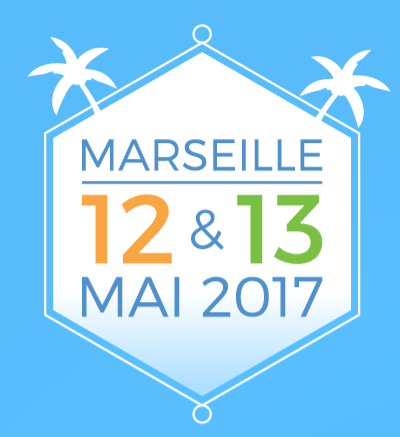

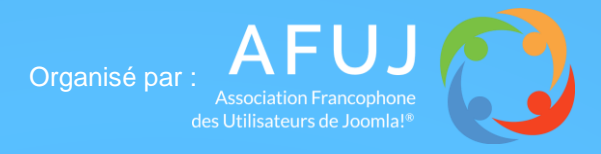

Éditeur de joomla.fr

#### Design de template sur mesure avec

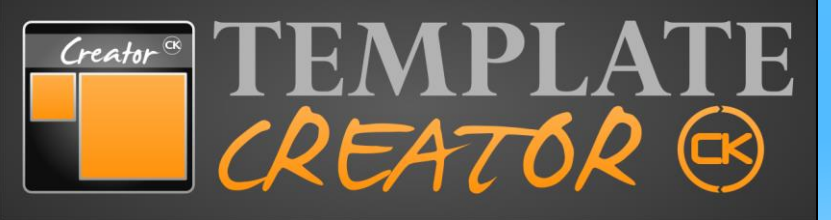

Céline Robert & Cédric Keiflin

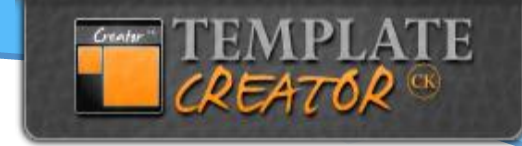

#### Qui suis-je?

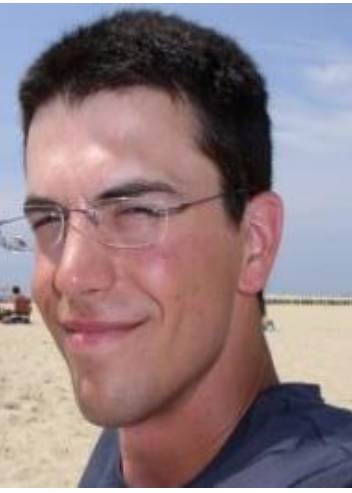

# Cédric Keiflin (ced1870)

Joomla! depuis 2008 Modérateur et Administrateur sur forum.joomla.fr Développeur de Template Creator CK entre autres...

www.joomlack.fr

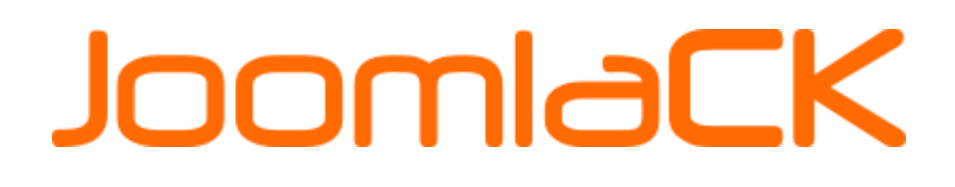

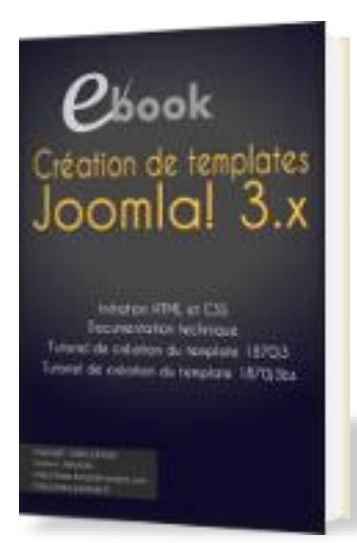

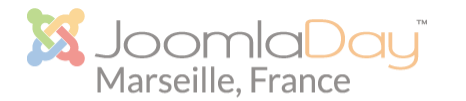

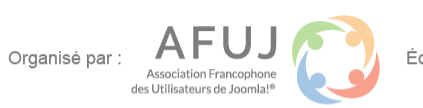

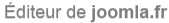

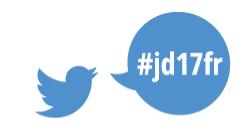

# Qui suis-je?

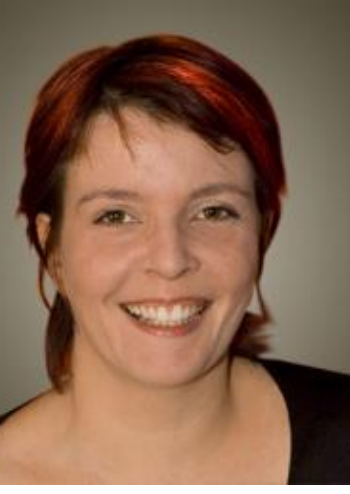

### Céline ROBERT (c-line)

Webdesigner / formatrice / consultante... Co-fondatrice et gérante de **(om'3 < lles** Joomla! depuis 2007

#### www.com3elles.com

(om'3 ≤lles

#### Agence de communication

- Création de supports de communication
- Formations à la communication
- Conseil en communication

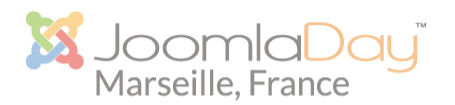

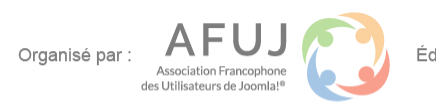

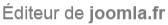

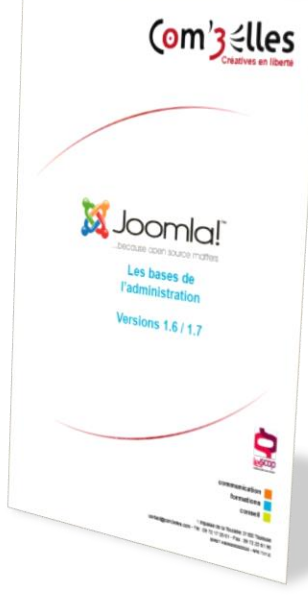

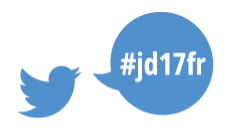

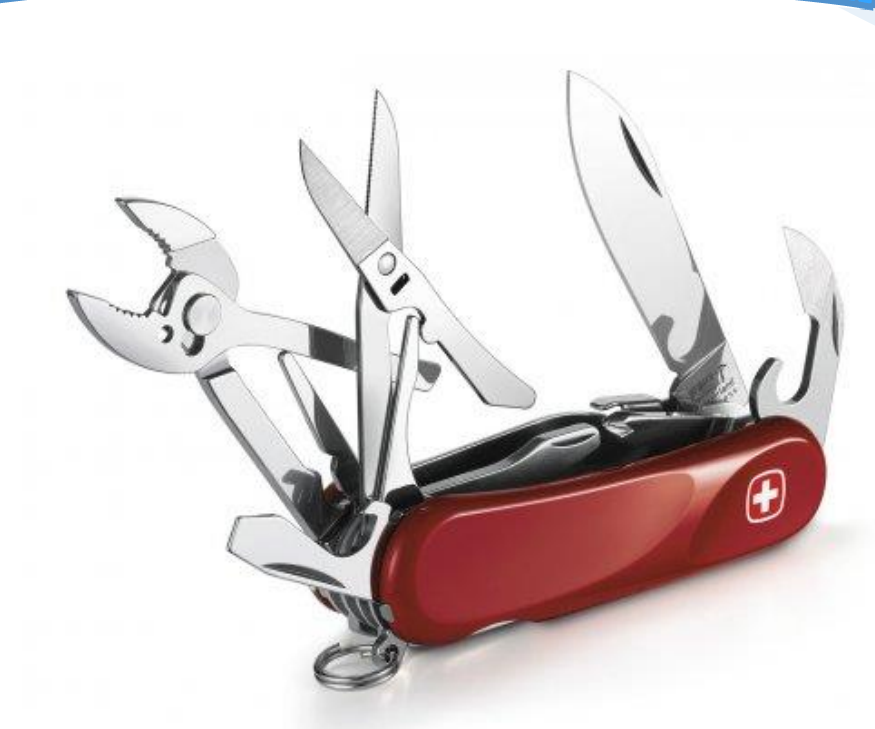

# Rappel

#### Qu'est-ce que Template Creator CK

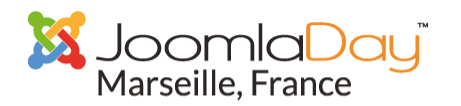

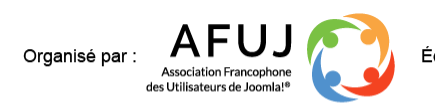

Éditeur de joomla.fr

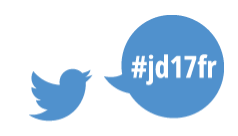

Ales in

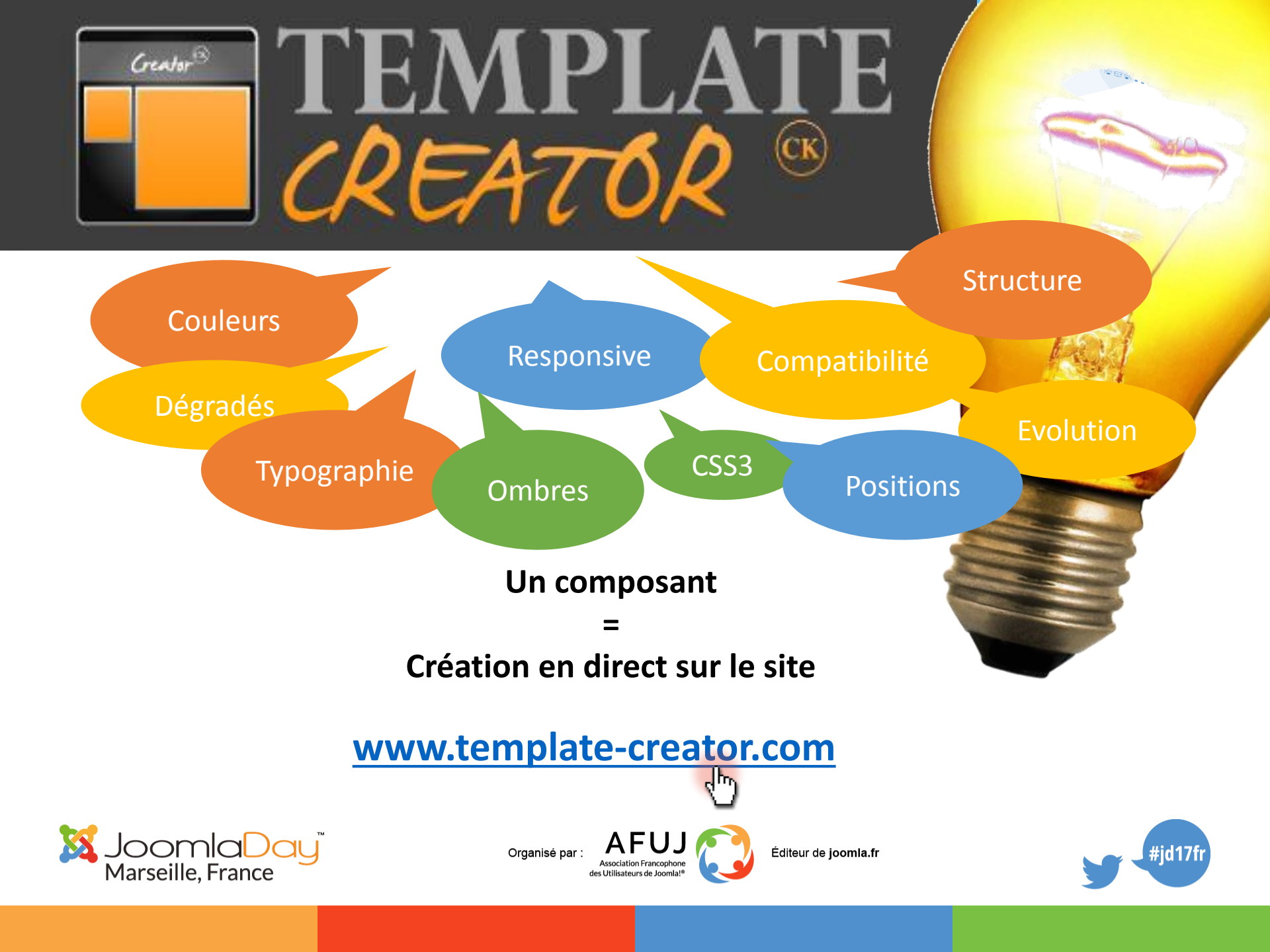

#### **Connaitre Template Creator CK**

#### Retrouvez les slides de l'atelier du JoomlaDay France 2014 :

https://www.slideshare.net/Com3elles/atelier-template-creatorjoomladay-france-2014

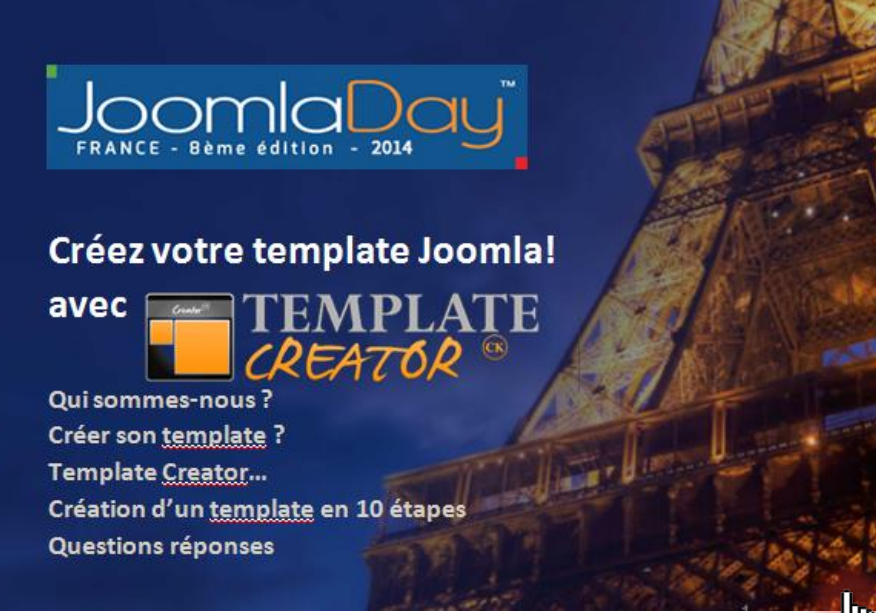

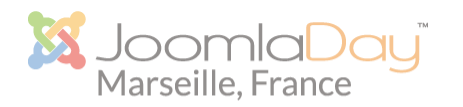

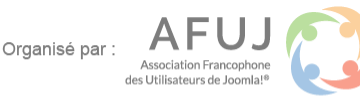

Éditeur de joomla.fr

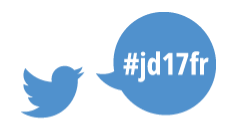

#### **Exemples**

#### corporate1.demo.template-creator.com

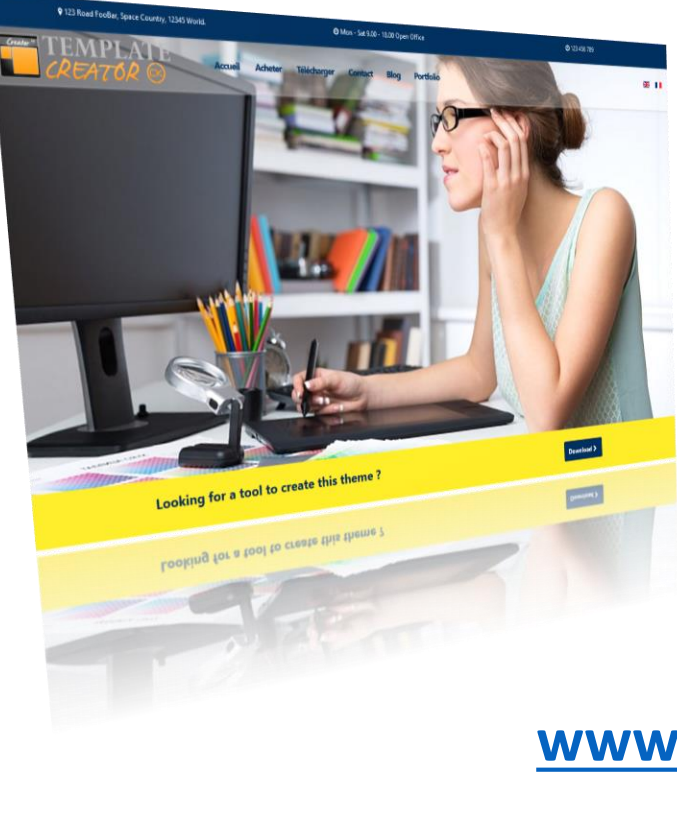

#### barber.demo.template-creator.com

A CONTRACTOR

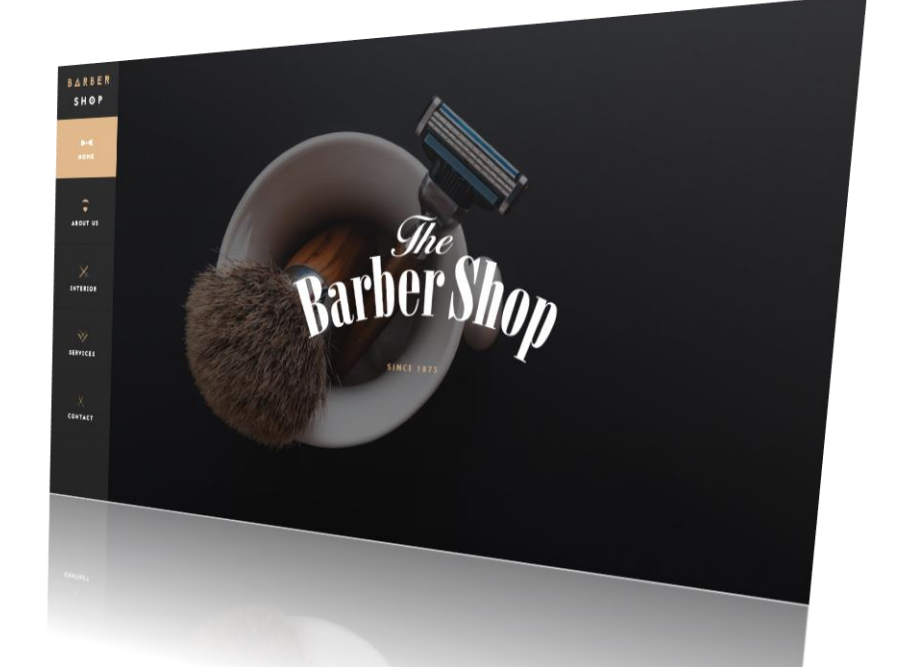

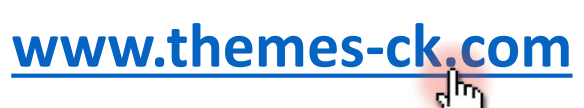

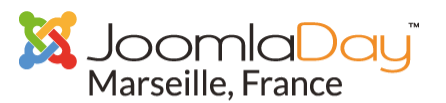

Organisé par : AFUJ Association Francophone des Utilisateurs de Joomla!\*

Éditeur de joomla.fr

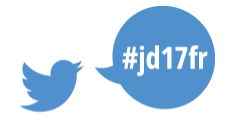

#### Au programme

- ► Entête pleine page
- Menu on top fixe
- Se faciliter la gestion des template
- Personnalisation du responsive
- Faire un menu latéral
- Site One Page
- Bonus

Support a télécharge sur joomladay.fr et sur FB

Contraction of the

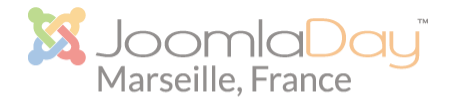

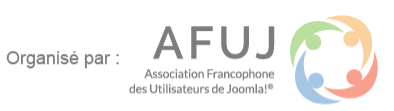

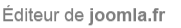

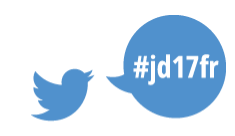

# Démo

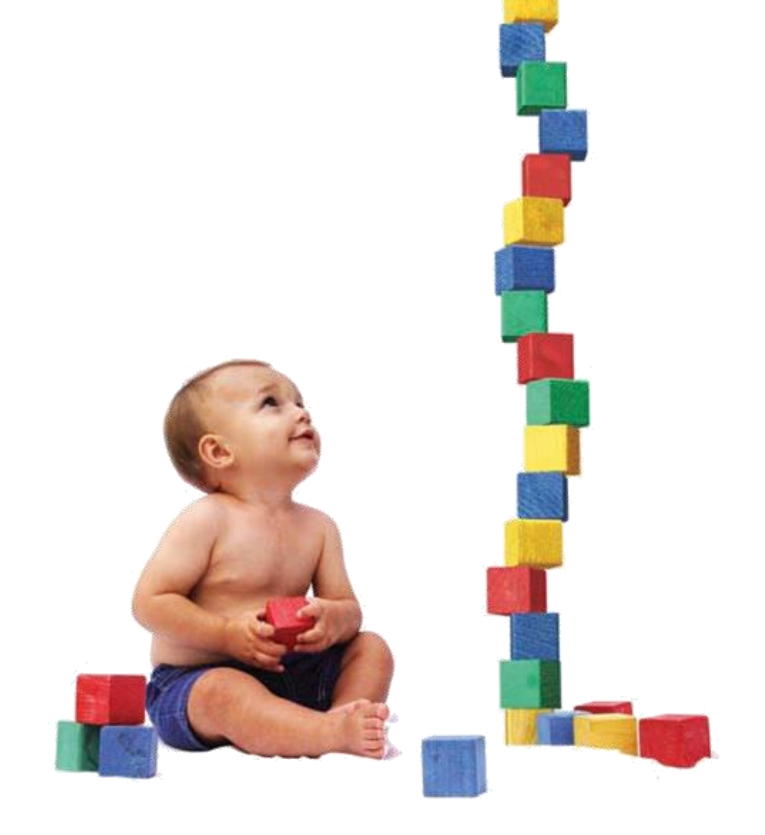

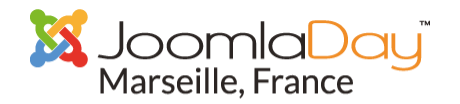

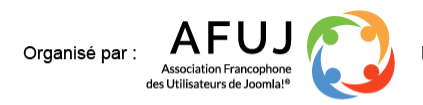

Éditeur de joomla.fr

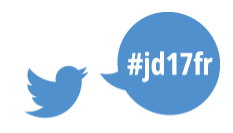

Contraction Contraction

### Entête pleine page

- 1. Créer 2 conteneurs (wrapper) et nommez-les
  - header
  - banner
- 2. Dans *header*, placez des modules, votre logo et votre menu Dans *banner*, mettez une image de fond (full-width)
- 3. Passez ces 2 conteneurs en pleine largeur :

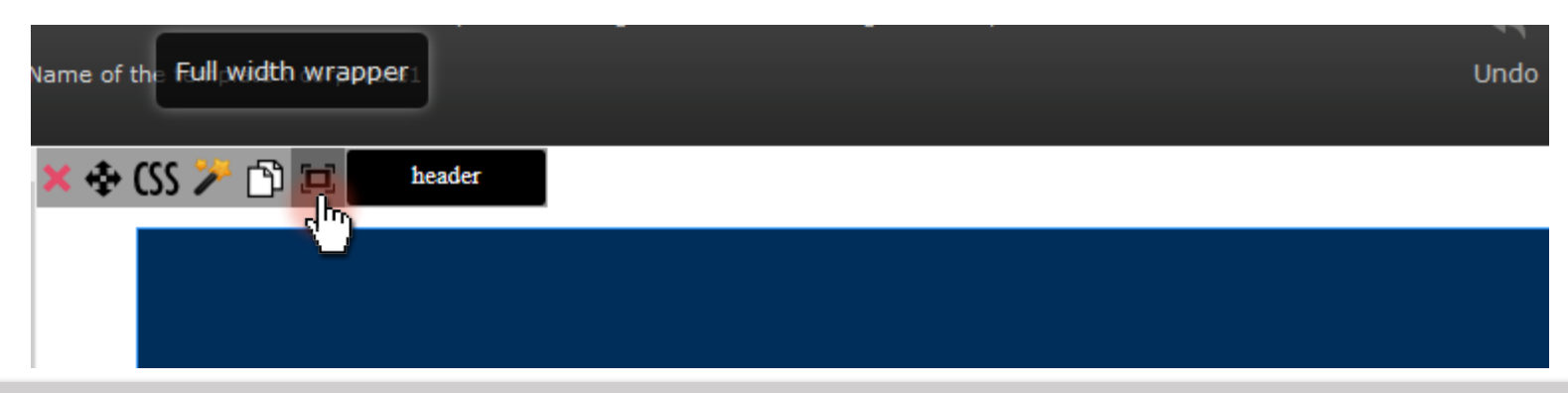

Voir tutoriel www.template-creator.com/fr/blog/39-create-a-full-screen-header

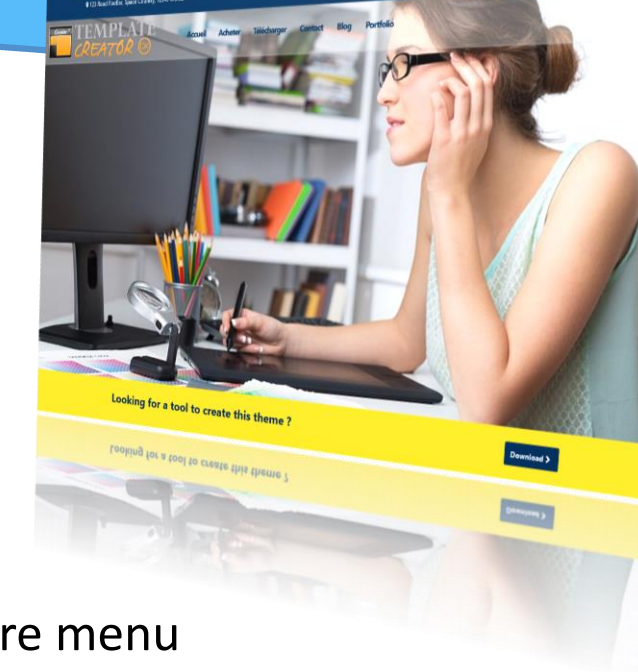

### Entête pleine page

- 4. Allez dans « Paramètres » > « CSS personnalisé »
- 5. Copier le code dans la zone de texte :

```
#header {
   position: absolute;
   left: 0;
   top: 0;
   right: 0;
   z-index: 1;
}
#banner {
   position:relative;
   z-index: 0;
   height: 100vh;
}
```

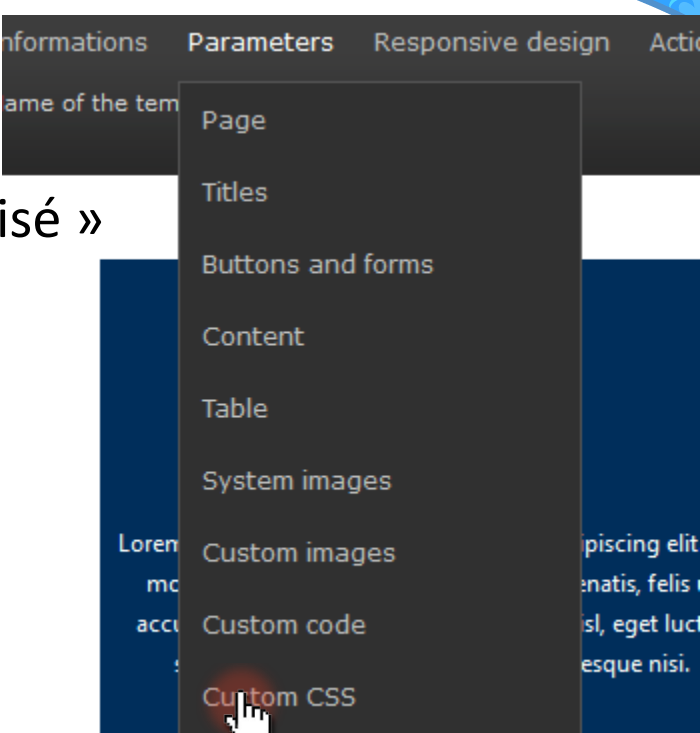

A CONTRACTOR

#### Voir tutoriel www.template-creator.com/fr/blog/39-create-a-full-screen-header

### Menu en haut fixe

1. allez dans Widgets

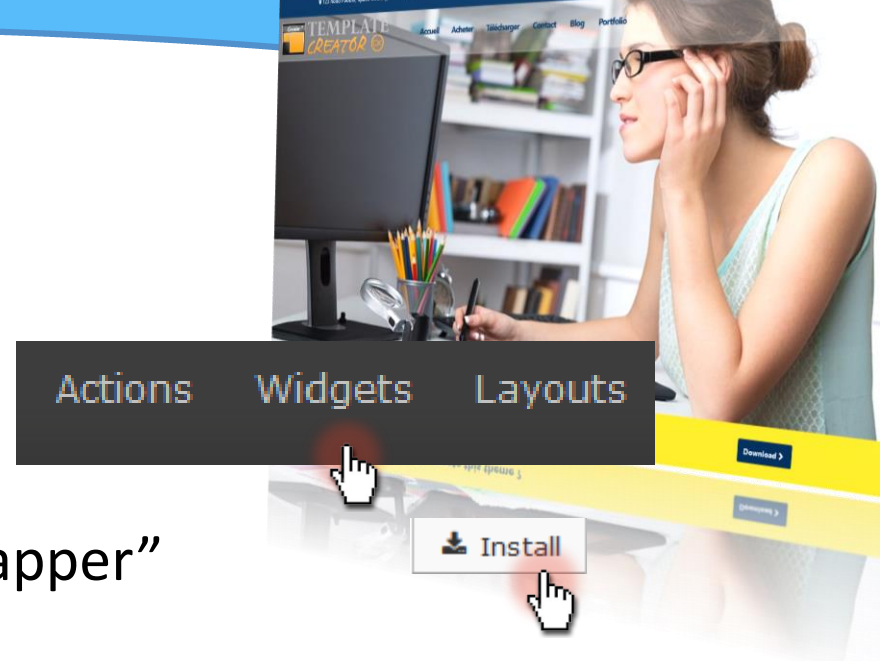

- 2. installez le Widget "Top Fixed Wrapper"
- 3. l'appliquer au conteneur #banner

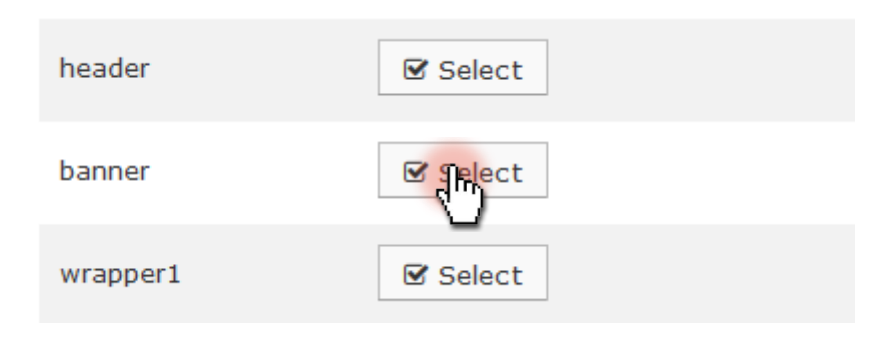

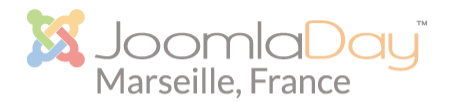

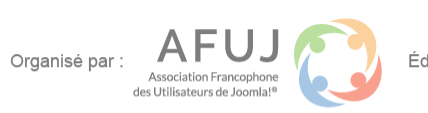

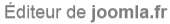

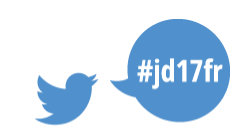

# Dupliquer un style de bloc

Configurer correctement les CSS d'un bloc peut prendre du temps. En configurer plusieurs identique prend non seulement du temps mais est source d'erreurs.

Template Creator permet d'optimiser ces tâches et d'appliquer l'aspect d'un bloc à un autre via :

- Copie des styles CSS d'un bloc à un autre
- L'enregistrement de designs dans une bibliothèque

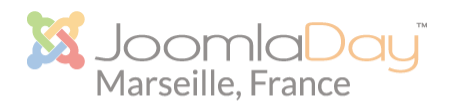

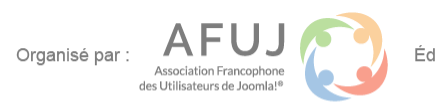

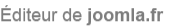

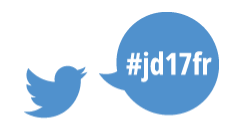

Niled !!!

# Dupliquer un style de bloc

#### Copie des styles

- Editez le bloc dont vous souhaitez reprendre les styles
- Cliquez sur « Copier les CSS », validez et fermez

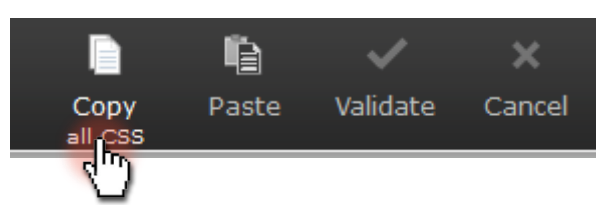

Éditez le CSS du bloc auquel vous souhaitez appliquer les styles.

Organisé par

- 4. Cliquez sur « Coller les CSS »
- 5. Validez

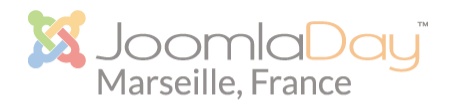

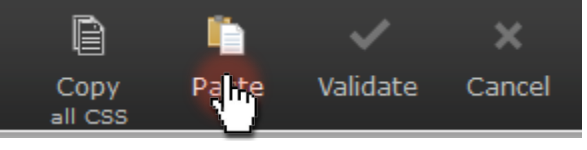

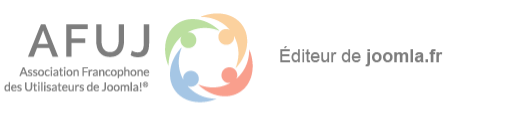

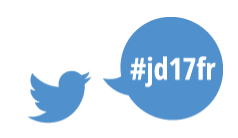

A State of the state of the sta

# Dupliquer un style de bloc

#### Création d'un favori

- Sur le bloc dont vous souhaitez reprendre les styles cliquez sur 
   Cliquez sur 
   Cliquez sur 
   Cliquez sur
- 2. Cliquez sur « Mes favoris » puis « Ajouter aux favoris »
- 3. Fermez et sur le bloc auquel vous souhaitez appliquer les styles cliquez sur *(le panneau de gauche s'ouvre)*
- 4. Cliquez sur le favori précédemment enregistré et acceptez.

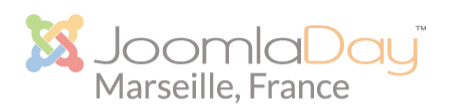

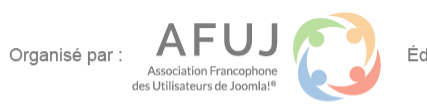

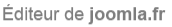

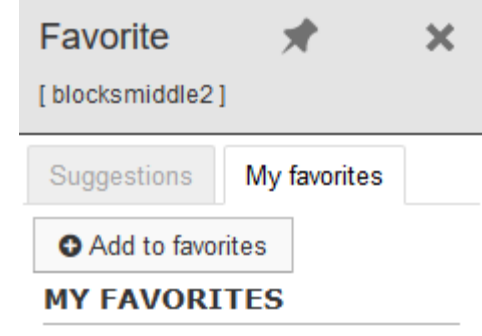

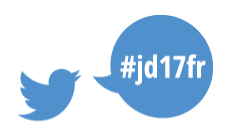

### Créer sa palette de couleur

Pour aller plus vite lors de la création d'un template et surtout éviter les erreurs de couleurs, on peut enregistrer jusqu'à 5 couleurs

- 1. Cliquez dans n'importe quel champ couleur
- 2. Cliquez sur « Sélectionner une palette »
- 3. Saisissez les codes couleur ou sélectionnez une couleur
- 4. Sauvegardez

La palette se retrouvera partout !

Organisé par

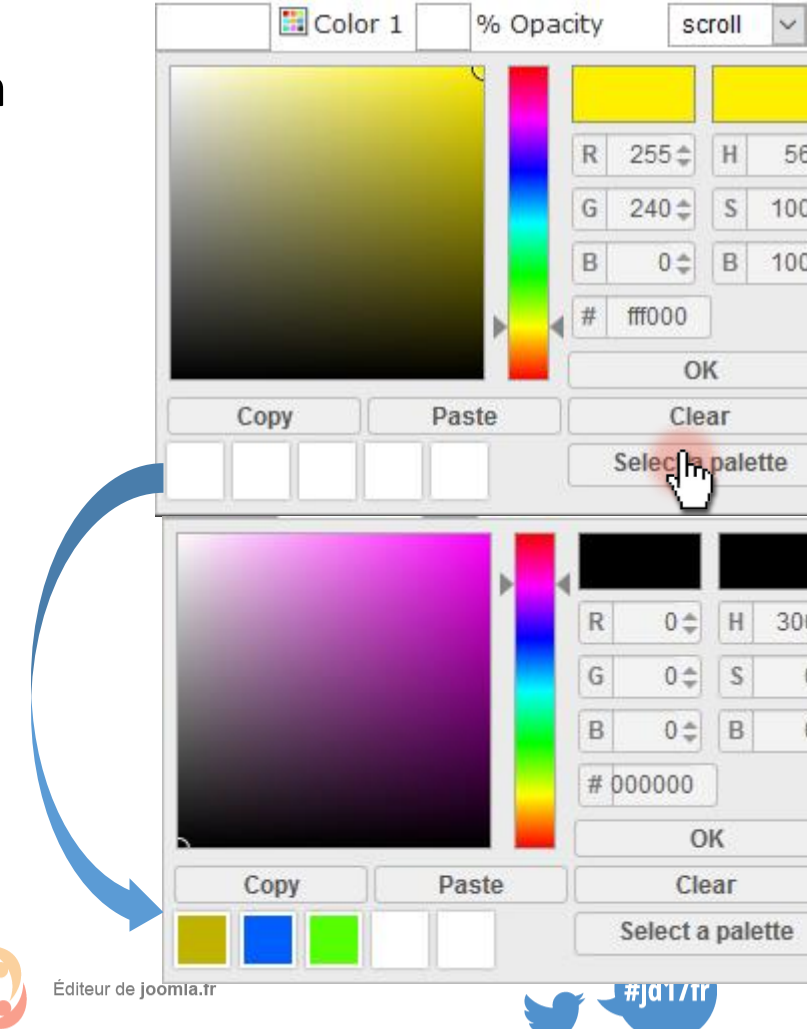

Contraction of the second

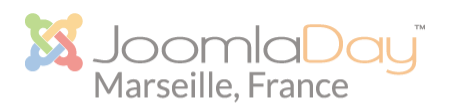

# Changer les couleurs à la volée

Le client a changé d'avis ?

Vous souhaitez repartir d'un template et le décliner pour un autre projet pour gagner du temps ?

Vous pouvez changer vos couleurs en quelques clics :

- 1. Allez dans « Actions » puis « Remplacer les couleurs »
- A gauche, mettez les anciens codes couleur, à droite le nouveaux
- 3. Cliquez sur « remplacer »
- 4. Recommencez autant de fois que nécessaire

Attention, si des couleurs sont dans des images, ça ne marche pas ;-)

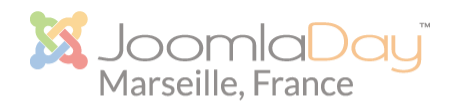

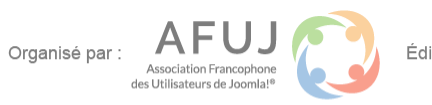

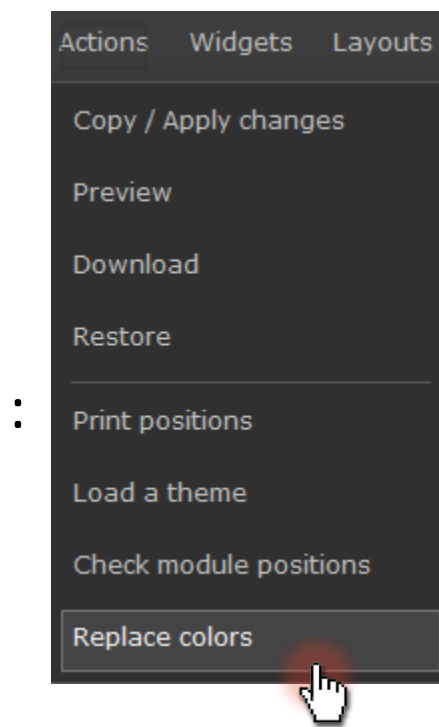

Coloring .

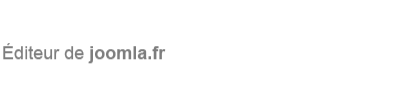

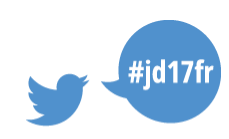

### Créer un menu latéral

- Restance Restance Restan
- 1. Créez un conteneur et nommez-le «sidebar»
- 2. Ajoutez-y un bloc de menu vertical
- 3. Allez dans « Paramètre<u>s » > « CSS personnalisé »</u>

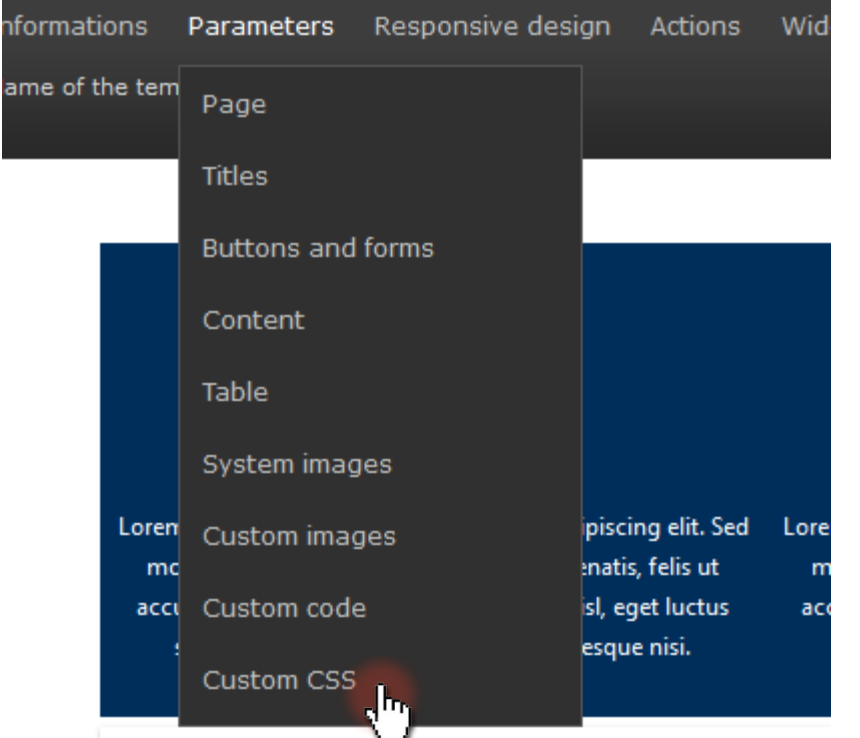

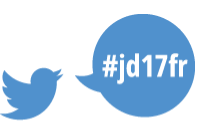

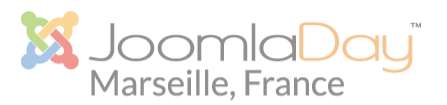

#### Créer un menu latéral

4. Ajoutez le code suivant :

@media screen and (min-width: 951px) { #sidebar { width: 150px; position: fixed; left: 0; top:0; bottom: 0; overflow: hidden; #sidebar > .inner { margin-right: -20px; overflow-y: scroll; height: 100%; } body { padding-left: 150px; #sidebar ul.menu a > img { padding: 10px;

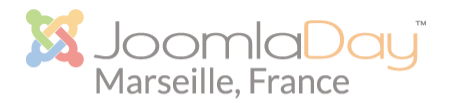

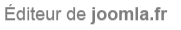

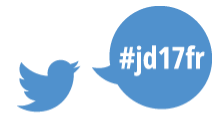

A CONTRACTOR

# Créer un site OnePage

- Créer autant de lignes que de portions de pages (le contenu du site sera affiché via des modules)
- Donner des identifiants clairs aux portions de la page vers lesquelles il faut scroller (exemple *« aboutus »*)
- Aller dans « Widgets » et installer le widget « Scroll to »
- 4. Créer des liens de menus de type lien externes avec pour url l'ID de la portion de page avec un # devant (exemple #aboutus). Ajouter « scrollTo » dans le champ « Style CSS du lien » dans le lien du menu.

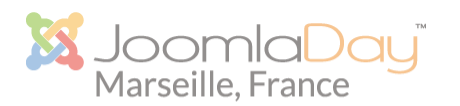

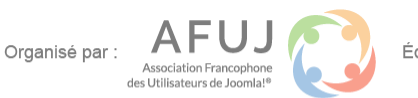

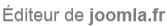

Actions

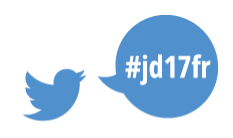

Layouts

📥 Install

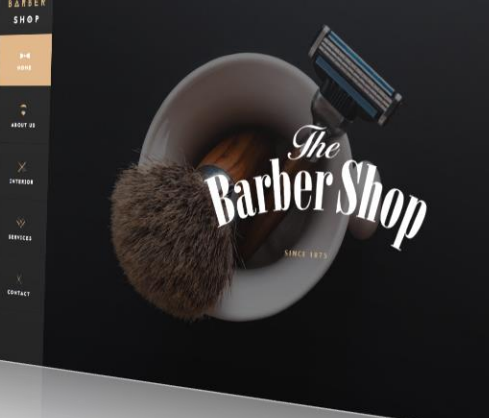

Widgets

# Aller plus loin

- Import / export de modèles
- Impression des positions de modules
- Personnalisation des polices (Google Font)

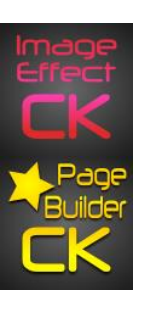

- Effets de survol sur les images (Image Effect CK)
- Mises en pages avancées (Page builder CK)

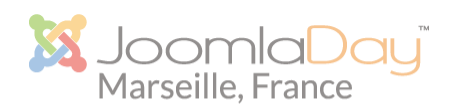

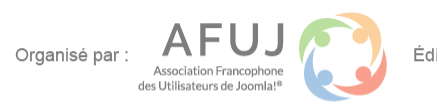

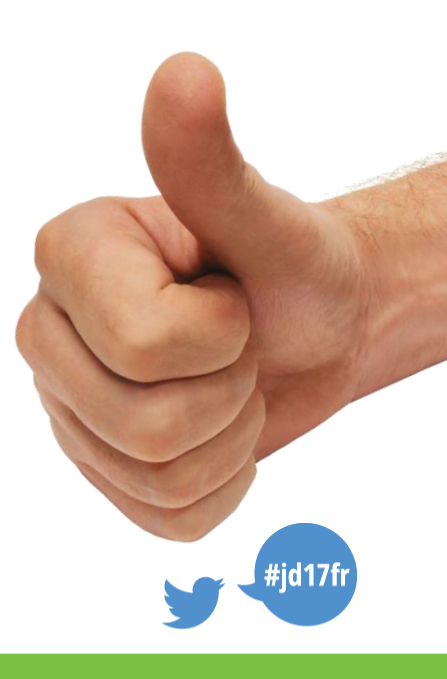

#### **Evolutions**

A venir :

- Gestion de la page 404
- ► Gestion des champs spéciaux de Joomla 3.7
- Classes de modules personnalisées

Suggérer des améliorations !

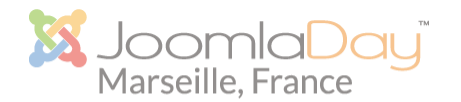

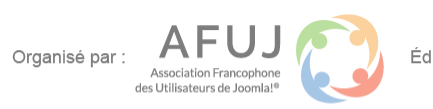

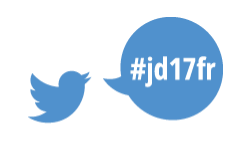

#### **Template Creator VS Frameworks**

- ✓ Légèreté
- ✓ Souplesse
- ✓ Maîtrise
- ✓ Liberté

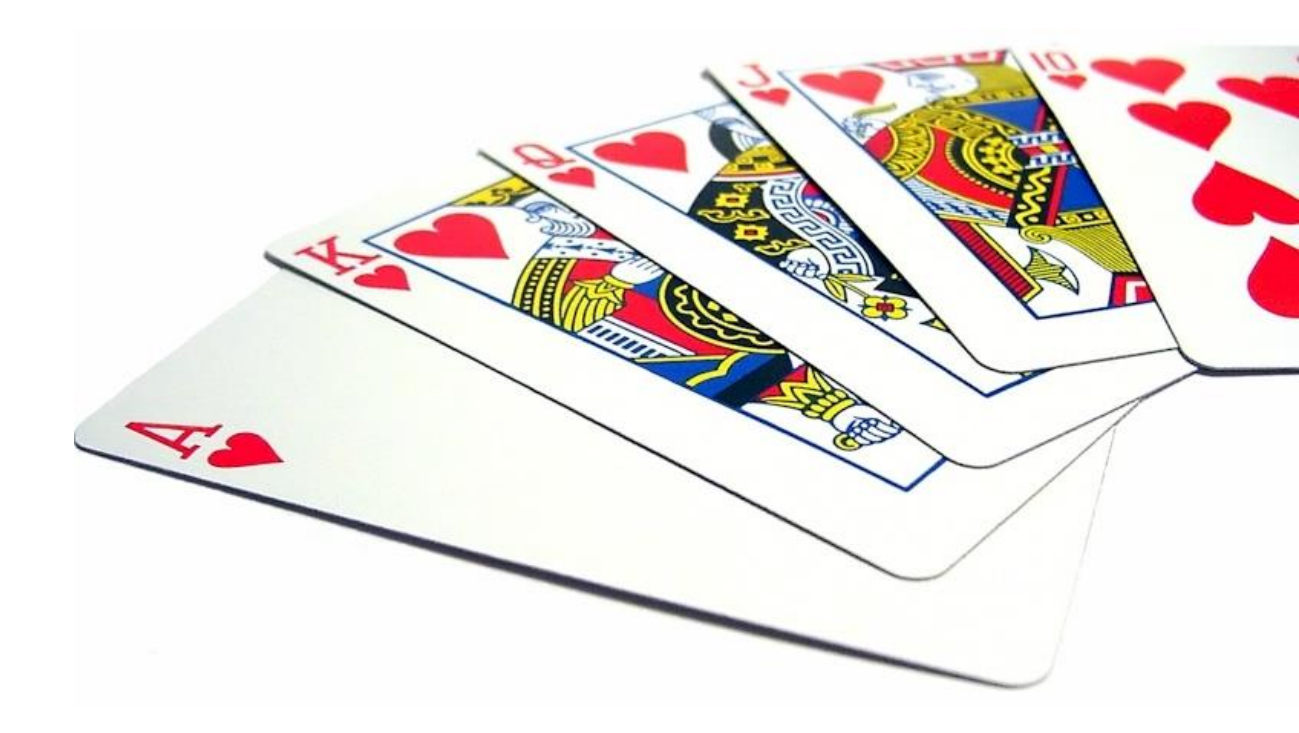

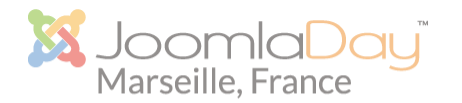

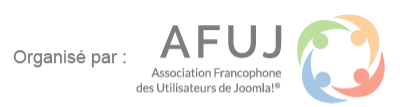

Éditeur de joomla.fr

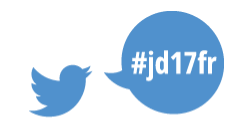

Same in

#### A vous

1 - Téléchargez le composant sur

www.template-creator.com

- 2 Télécharger les gabarits des exemples :
  - www.themes-ck.com/theme/45-corporate1
  - www.themes-ck.com/theme/43-barber

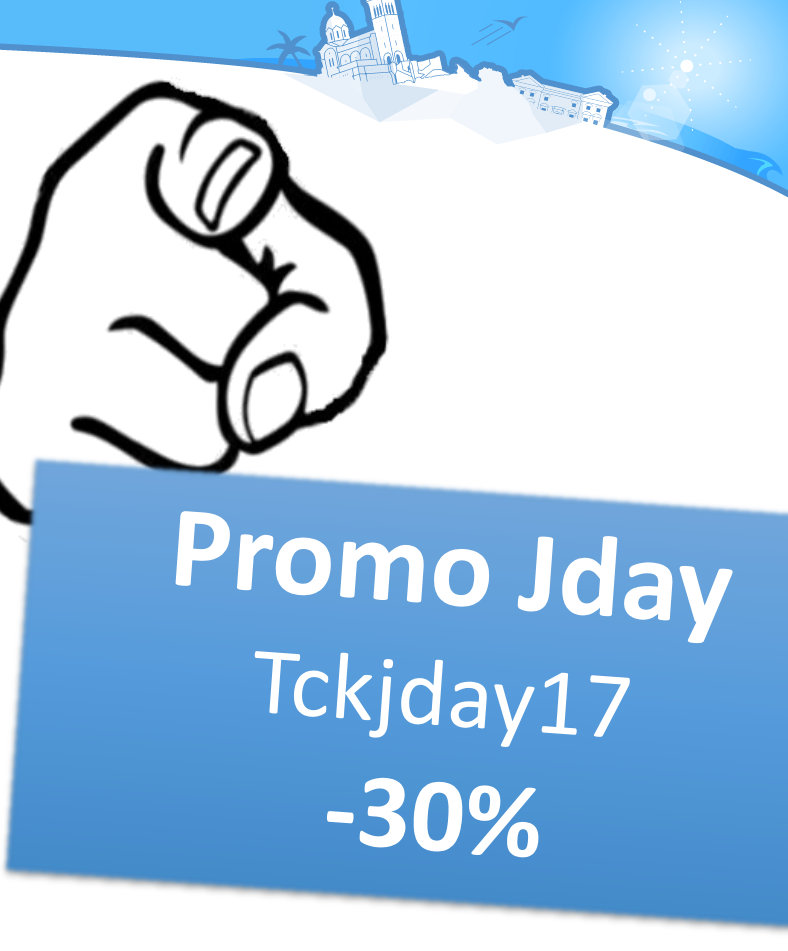

3 – Télécharger le support (à venir sur <u>www.joomladay.fr</u>)

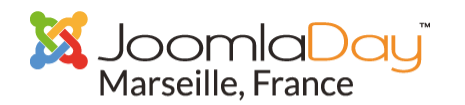

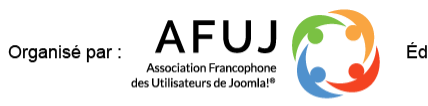

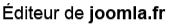

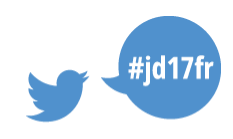

#### Vous avez aimé

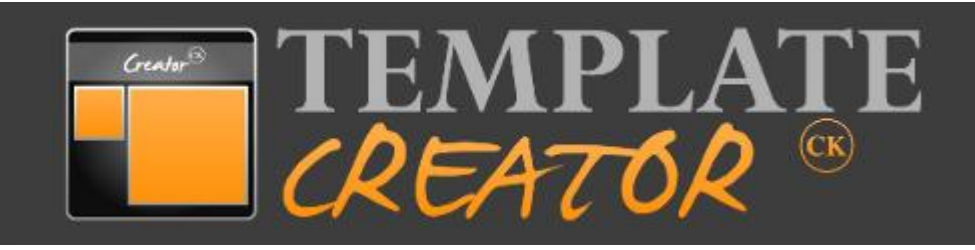

#### Vous aimerez :

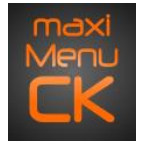

Menus avancés

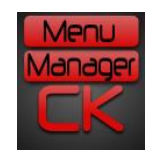

Gestionnaire de menus (admin)

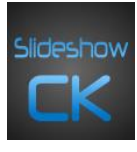

Diaporama élégant et responsive

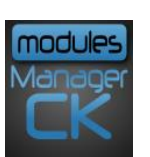

Gestionnaire de modules (admin)

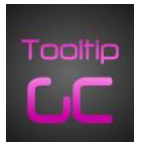

Infobulles avancées

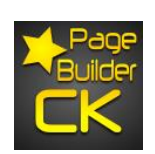

Pour créer vos articles

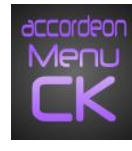

Menu accordéon

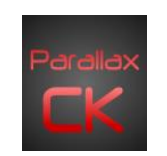

Effet parallax (3D) à partir de vos images

#### Et plus encore sur <u>www.joomlack.fr</u>

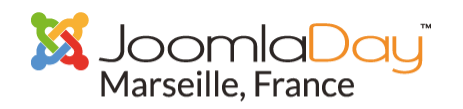

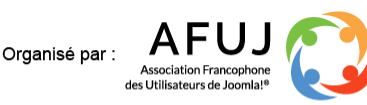

Éditeur de joomla.fr

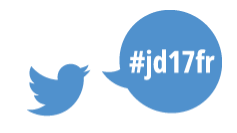

Coloris C

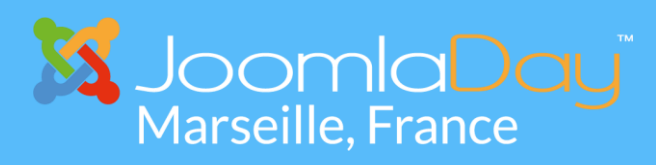

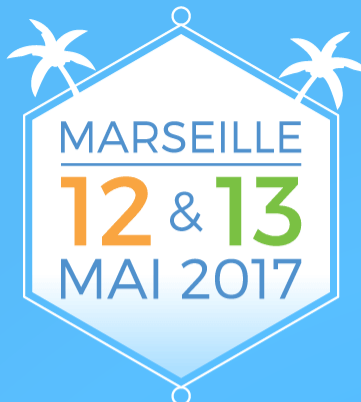

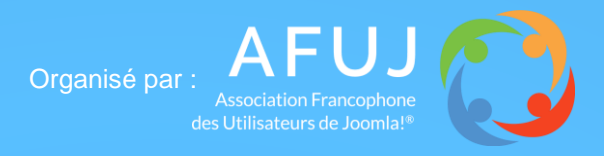

Éditeur de joomla.fr

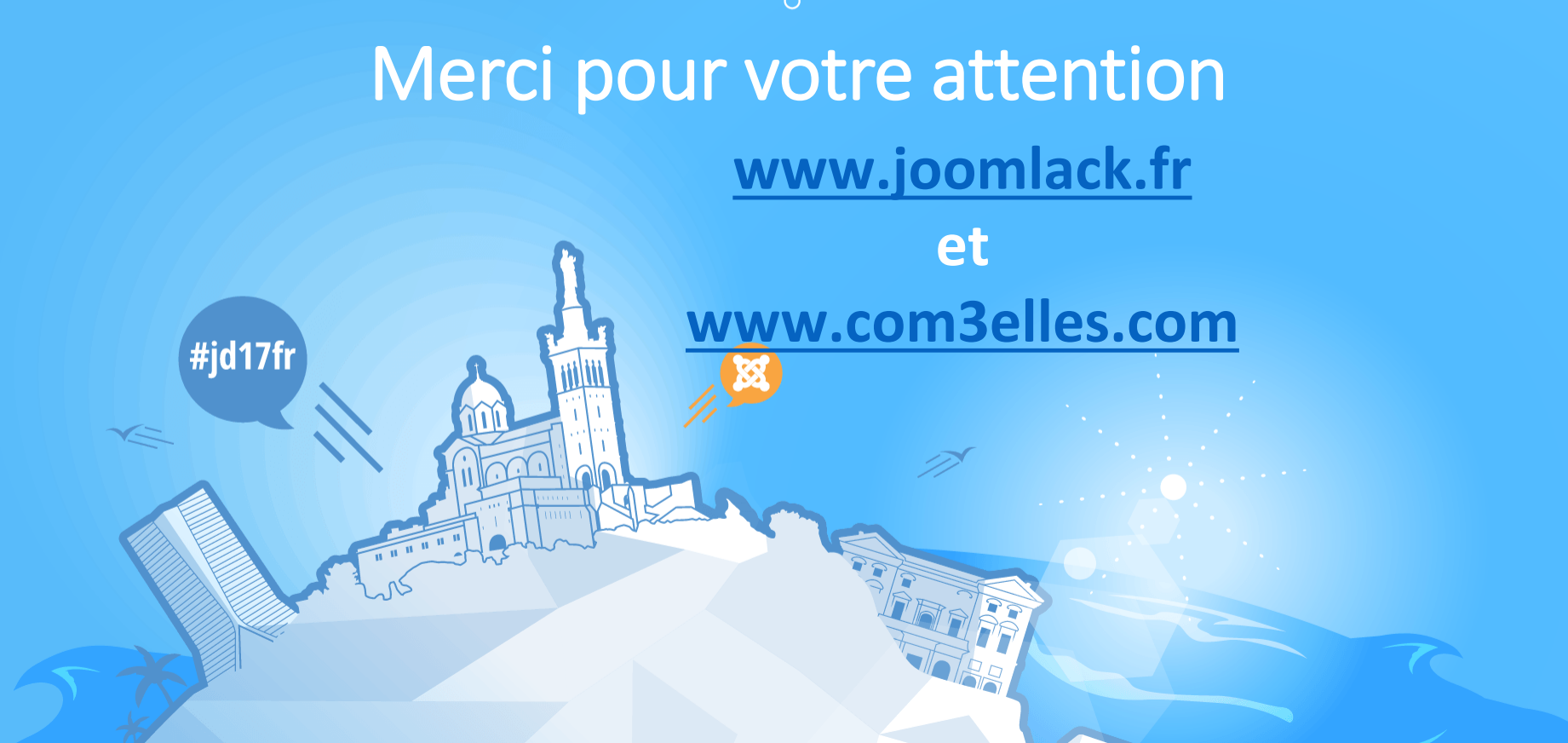